Basta acessar o cadastro já existente de um dos filhos, acessando o site <u>www.bubbe.com.br</u> e na pagina inicial clicar em "Login"

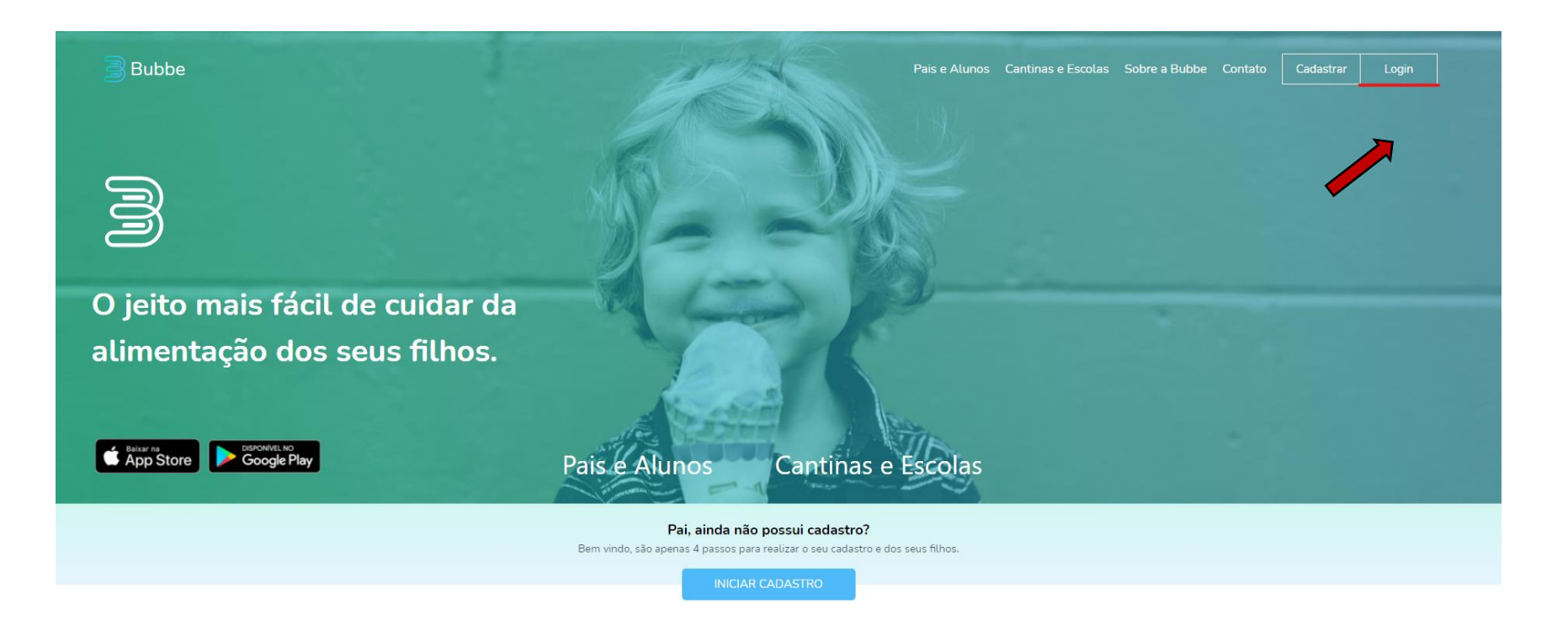

Para adicionar mais um filho ao cadastro os alunos precisam estudar na mesma escola.

Escolher a opção "Pai ou Responsável", informar e-mail e senha de cadastro de responsável e clicar em "Entrar".

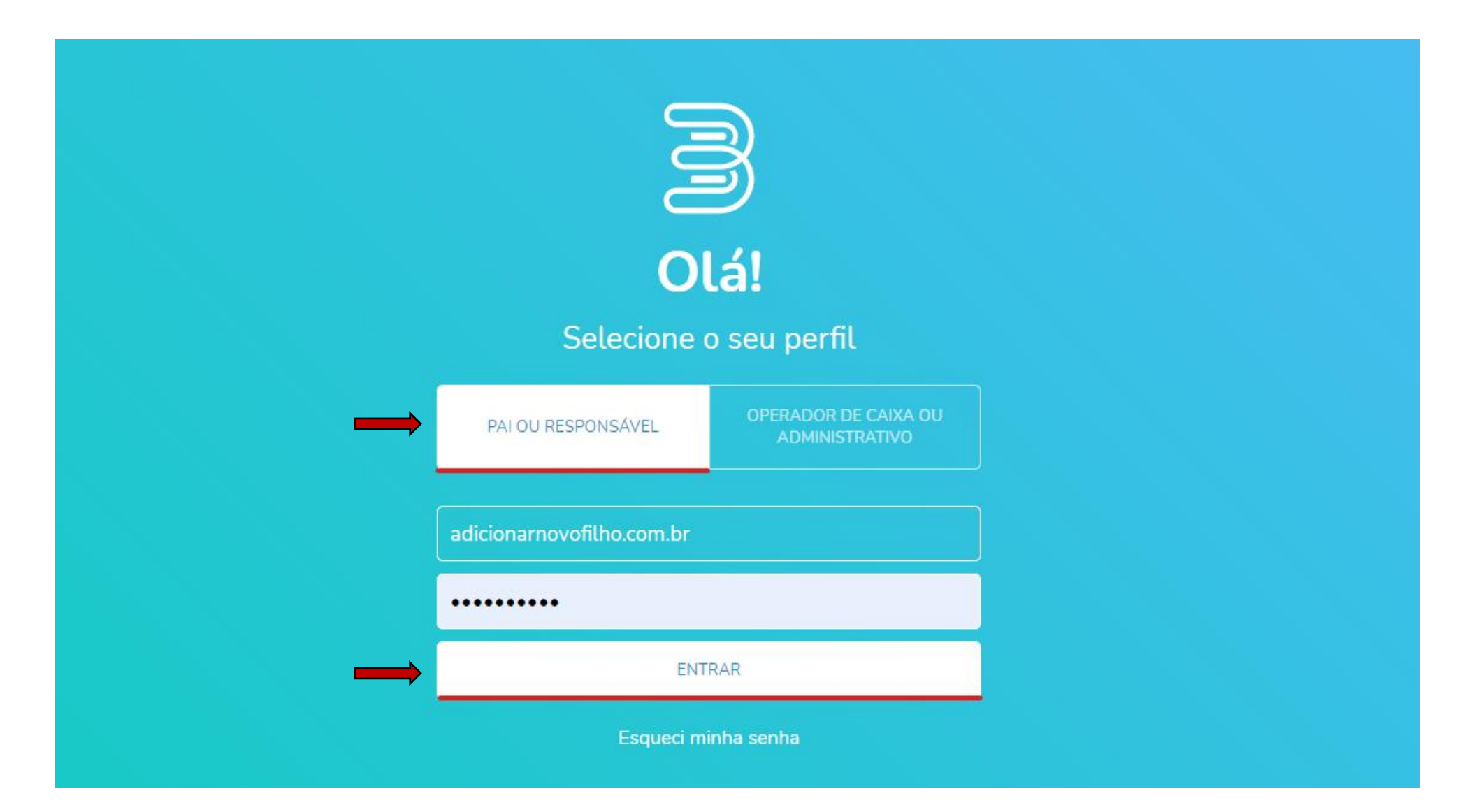

## Já dentro do cadastro clique em "Adicionar novo filho"

Jessica De Souza França 🛛 💦 Extrato Sair Carolina De Souza Gabriela De Souza Fernandes Carvalho Soares Saldo: R\$ 414.60 N Saldo: R\$ 325,60 Extrato Turma infantil 2 A Turma 3º ano médio J Código de aluno 74416 Código de aluno 75775 Senha 1234 Senha 1234 Editar Informações Ativo Inativo  $\bigcirc$ Restrição de alimentos **₽** Transferir Saldo OFF Recarga Automática OFF Recarga Automática FD; Ative a Recarga Automática e defina o valor que deseja aplicar. que deseja aplicar. Limite diário Exportar Extrato Diário 2 dias 10 dias 15 dias 30 dias 90 dias 180 dias R 00 Outubro 2021 Adicionar novo DSTQQSS filho Nenhuma transação para essa data 1 2 3 4 5 6 7 8 9 10 11 12 13 14 15 16 Lancheira 17 18 19 20 21 22 23 Digital 24 25 26 27 28 29 30 31

Informe dados do novo, informe o numero de matricula do aluno ou clique em "Gerar código aleatório" para que o aluno seja identificado em nosso sistema.

| Novo Filho                                        |                                                   | Jessi                                                                                      | ca De Souza França | ** |
|---------------------------------------------------|---------------------------------------------------|--------------------------------------------------------------------------------------------|--------------------|----|
| < Novo filho                                      |                                                   |                                                                                            |                    |    |
| Nome completo                                     |                                                   |                                                                                            |                    |    |
| Lucas Matheus De Souza                            |                                                   |                                                                                            |                    |    |
| Senha (Somente números)                           |                                                   |                                                                                            |                    |    |
| ••••                                              |                                                   |                                                                                            |                    |    |
| Sexo                                              |                                                   | Foto do Filho (Opcional)                                                                   |                    |    |
| Masculino     Feminino                            | Não definir                                       |                                                                                            |                    |    |
| Data de Nascimento                                |                                                   |                                                                                            |                    |    |
| 22/10/2015                                        |                                                   |                                                                                            |                    |    |
| Série                                             |                                                   |                                                                                            |                    |    |
| 1° Ano Fundamental                                |                                                   | · ·                                                                                        |                    |    |
| Turma                                             |                                                   |                                                                                            |                    |    |
| F                                                 |                                                   |                                                                                            |                    |    |
|                                                   |                                                   | Clique na imagem para adicionar uma foto<br>*Atenção! O tamanho máximo da foto é de 800kb. |                    |    |
| Código do aluno (Número de matrícula ou número id | lentificador do aluno na escola - Somente números |                                                                                            |                    |    |
| 79213                                             | 🧹 Gerar código aleatório *                        |                                                                                            |                    |    |

\* Geramos um código aleatório. Esse código que geramos não é o seu número de matrícula. Se desejar o número da matrícula, por favor consulte a secretaria do colégio.

CADASTRAR FILHO

## E inserir uma foto para identificação do aluno dentro do cadastro, basta clicar na imagem e adicionar foto de seu dispositivo

| Nome completo                         |                            |                                                       |                                                                                           |  |
|---------------------------------------|----------------------------|-------------------------------------------------------|-------------------------------------------------------------------------------------------|--|
| Lucas Matheus De Souza                |                            |                                                       |                                                                                           |  |
| Senha (Somente números)               |                            |                                                       |                                                                                           |  |
| ••••                                  |                            |                                                       |                                                                                           |  |
| Sexo                                  |                            |                                                       | Foto do Filho (Opcional)                                                                  |  |
| Masculino                             | Feminino                   | Não definir                                           |                                                                                           |  |
| Data de Nascimento                    |                            |                                                       |                                                                                           |  |
| 22/10/2015                            | Ē                          |                                                       |                                                                                           |  |
| Série                                 |                            |                                                       |                                                                                           |  |
| 1º Ano Fundamental                    |                            |                                                       |                                                                                           |  |
|                                       |                            |                                                       | O tamanho do arquivo não                                                                  |  |
| Turma                                 |                            |                                                       | pode passar de 800 Kb                                                                     |  |
| E                                     |                            |                                                       | Clique na imagem para adicionar uma foto<br>*Atencão! O tamanho máximo da foto é de 800kb |  |
| Código do aluno (Número de matrícul   | la ou número identificador | do aluno na escola - Somente números)                 |                                                                                           |  |
| 79213                                 |                            | 🗸 Gerar código aleatório *                            |                                                                                           |  |
| * Geramos um código aleatório. Esse   | e código que geramos nâ    | o é o seu número de matrícula. Se desejar o número da |                                                                                           |  |
| matrícula, por favor consulte a secre | taria do colégio.          |                                                       |                                                                                           |  |
|                                       |                            |                                                       |                                                                                           |  |
|                                       |                            |                                                       |                                                                                           |  |
|                                       |                            |                                                       | CADASINAKTIENO                                                                            |  |

## Se precisar alterar a imagem basta clicar em "Alterar foto" e para finalizar clicar em "Cadastrar filho".

| Novo Filho                                                                                                    |                                                        | Jessica De Souza França 🛛 😤                                    |
|----------------------------------------------------------------------------------------------------|--------------------------------------------------------|----------------------------------------------------------------|
| Nome completo Lucas Matheus De Souza                                                                                |                                                        |                                                                |
| Senha (Somente números)                                                                                             |                                                        |                                                                |
| ••••                                                                                                    |                                                        |                                                                |
| Sexo                                                                                                    |                                                        | Foto do Filho (Opcional)                                       |
| Masculino     Feminino                                                                                              | Não definir                                            |                                                                |
| Data de Nascimento                                                                                                  |                                                        |                                                                |
| 22/10/2015                                                                                                    |                                                        |                                                                |
| Série                                                                                                    |                                                        |                                                                |
| 1º Ano Fundamental                                                                                                  | ~                                                      |                                                                |
| T                                                                                                    |                                                        |                                                                |
| E                                                                                                    | ~                                                      |                                                                |
|                                                                                                    |                                                        | Alterar Foto<br>*Atenção! O tamanho máximo da foto é de 800kb. |
| Código do aluno (Número de matrícula ou número identificador                                                        | do aluno na escola - Somente números)                  |                                                                |
| 79213                                                                                                    | 🧹 Gerar código aleatório *                             |                                                                |
| * Geramos um código aleatório. Esse código que geramos nã<br>matrícula, por favor consulte a secretaria do colégio. | io é o seu número de matrícula. Se desejar o número da |                                                                |
|                                                                                                    |                                                        |                                                                |
|                                                                                                    |                                                        |                                                                |
|                                                                                                    |                                                        | CADASTRAR FILHO                                                |
|                                                                                                    |                                                        |                                                                |